Текстовый поиск в файлах/индексирование файлов формата txt, html и др., включен по умолчанию. Для включения поиска в файлах формата PDF или Word, выполните действия, описанные ниже.

# Поиск в PDF файлах

Для включения поиска в PDF файлах:

- Установите программу XPDF.
- В разделе Настройки укажите папку установки XPDF.
- Убедитесь, что PHP имеет доступ к папке установки XPDF. Для этого проверьте параметр PHP *open\_basedir* в конфигурационном файле *php.ini*.
- Убедитесь, что в PHP функция <u>system</u> вызывается корректно. Для этого проверьте параметры PHP disable\_functions, safe\_mode\_exec\_dir в конфигурационном файле php.ini.

# Установка XPDF

- Программа XPDF доступна для скачивания на сайте www.foolabs.com/xpdf/download.html
- Выберите программу в соответствии со своей операционной системой и разрядностью, скачайте и установите ее на компьютер.

# Задание директории XPDF

После установки программы, в Панели администратора укажите директорию XPDF. Для этого:

- Откройте раздел Настройки.
- Перейдите на вкладку Администрирование.
- В разделе Файлы в поле Путь к XPDF введите путь до папки установки XPDF.
- Проверьте правильность указания строки. Примеры: /usr/local/bin/ или c:/wwwroot/xpdf/
- Нажмите кнопку **Сохранить**. В результате происходит анализ/индексация тестового PDF файла. В случае возникновения ошибки откроется соответствующее сообщение.

# Проверка XPDF из командной строки

Проверьте работу XPDF, выполнив следующую команду из командной строки:

\$ /path\_to\_xpdf/pdftotext -raw file\_read.pdf file\_write.txt;

Проверьте работу XPDF, выполнив команду из командной строки, используя PHP и приложенный тестовый файл:

\$ cd /path/to/kbp\_directory

\$ php -r "system('/path\_to\_xpdf/pdftotext -raw admin/extra/file\_extractors/extract\_test.pdf file\_write.txt');"

# Поиск в файлах Word 2007/2010, Excel 2007/2010 или Open Office

Для включения поиска в файлах с расширением .docx, .xslx и .odt выполните следующее:

- Если на компьютере отсутствует расширение **<u>PHP Zip</u>**, то установите его.
- В Панели администратора можно проверить, установлено ли расширение PHP Zip или нет. Проверка выполняется на вкладке **Тесты** раздела **Главная**.

# Поиск в файлах Word версии 2003 и ниже

Для включения поиска в файлах Word:

- Установите программу Catdoc или Antiword.
- В разделе Настройки укажите папку установки программы.
- Убедитесь, что PHP имеет доступ к папке установки Catdoc. Для этого проверьте параметр PHP *open\_basedir* в конфигурационном файле *php.ini*.
- Убедитесь, что в PHP функция <u>exec</u> вызывается корректно. Для этого проверьте параметры PHP disable\_functions, safe\_mode\_exec\_dir в конфигурационном файле php.ini.

#### Установка Catdoc

- Программа Catdoc доступна для скачивания на сайте <u>http://www.wagner.pp.ru/~vitus/software/catdoc/</u>
- Скачайте и установите программу на компьютер.

# Установка Antiword

- Программа Antiword доступна для скачивания на сайте <u>http://www.winfield.demon.nl/</u>
- Скачайте и установите программу на компьютер.

#### Задание директории Catdoc

После установки Catdoc, в Панели администратора укажите путь к папке установки программы. Для этого:

• Откройте раздел Настройки.

- Перейдите на вкладку Администрирование.
- В разделе Файлы в поле Путь к Catdoc введите путь до папки установки Catdoc.
- Проверьте правильность указания строки. Примеры: /usr/local/bin/ или c:/wwwroot/catdoc/
- Нажмите кнопку **Сохранить**. В результате происходит анализ/индексация тестового PDF файла. В случае возникновения ошибки откроется соответствующее сообщение.

### Проверка Catdoc из командной строки

Проверьте работу Catdoc, выполнив следующую команду из командной строки:

\$ /path\_to\_catdoc/catdoc -w file\_read.doc;

Проверьте работу Catdoc, выполнив команду из командной строки, используя PHP и приложенный тестовый файл:

\$ cd /path/to/kbp\_directory \$ php -r "system('/path to catdoc/catdoc -w admin/extra/file extractors/extract test.doc');"

### Проверка Antiword из командной строки

Проверьте работу Antiword, выполнив следующую команду из командной строки:

\$ /path\_to\_ antiword/antiword -t file\_read.doc;

Проверьте работу Antiword, выполнив команду из командной строки, используя PHP и приложенный тестовый файл:

\$ cd /path/to/kbp\_directory
\$ php -r "system('/path\_to\_ antiword/antiword -t admin/extra/file\_extractors/extract\_test.doc');"

# Отключение поиска в файлах PDF или Word

Для отключения функции поиска в файлах формата PDF или Word, в поле **Путь к Catdoc** или **Путь к XPDF** установите значение **off** и сохраните изменение.

ID статьи: 224 Последнее обновление: 1 мар., 2018 Обновлено от: Черевко Ю. Ревизия: 10 Руководство пользователя v8.0 -> Файлы -> Как включить поиск в файлах https://www.kbpublisher.com/ru/kb/entry/224/